# How To

## Quick Reference Guide

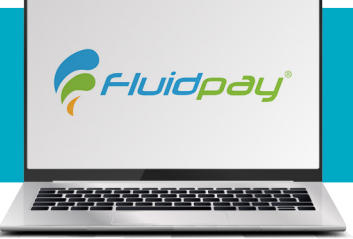

#### Log in to Fluidpay.com

Click on the link to your account that was sent to you via email

**Fluid Pay** 

- Use the information provided in the email to log in
- You will be prompted to change your password

#### How to Process a Credit/Debit Card Transaction on a Virtual Terminal

- Click the Virtual Terminal
- Click on the card or the ach in the Middle of the screen
- Choose the payment screen: Credit Card or ACH transaction
- The fields that have an asterisk to the right of the field are required
- Enter the credit card number in the card number field
- Enter in the expiration date
- Put in the transaction amount
- Click the Submit button

#### How to Process an ACH sale on a Virtual Terminal

- Manually enter both the Account number and the Routing Number
- Enter the Account Number and the Routing number
- Note\*The minimum amount of information required is marked with an asterisk
- In the transaction field, put in the transaction amount
- Click the Submit button

### Void (Only Pre-Batch CREDIT Transactions Can be Voided)

- Click on the Reporting on the left menu
- Choose transactions
- Click on the "Filter search options" and choose the criteria to use (IE: Transaction ID or Card number (last 4))
- Define created date range and press search
- Click on the 3 dots to the left of the transaction you are wanting to void

800-787-4105

Click View transaction

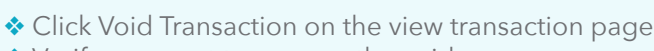

- $\boldsymbol{\diamond}$  Verify you want to process the void
- Note\* Void on the same day as the transaction and refund any day after the transaction has been settled

🛟 talus"

#### Refund (After Settlement/for Debit)

- Click on the Reporting on the left menu
- Choose transactions
- Click on the "Filter search options" and choose the criteria to use (IE: Transaction ID or Card number (last 4))
- Define created date range and press search
- Click on the 3 dots to the left of the transaction you are wanting to REFUND
- Click View transaction
- Click Refund Transaction on the view transaction page
- Verify you want to process the Refund
- Note\* Refund any day after the transaction has been settled and Void on the same day as the transaction

#### To View Batches or Authorizations

- Go to Dashboard in the Merchant Portal
- Click on the tabs for Batches or Authorizations

#### To Search for a Transaction

- Click on the "Find a Transaction" tab
- Under the Authorization tab select the transaction by Auth code or Card number (last 4) under the Authorization tab

#### Print Receipt

 Tap on the print view receipt to review the printable receipt or the Email

## Thank You for being a valued customer!

🛟 talus"

Support@taluspay.com

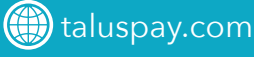